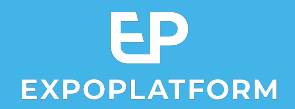

# MOBILE APP PLAYBOOK

How to set up your app and drive engagement

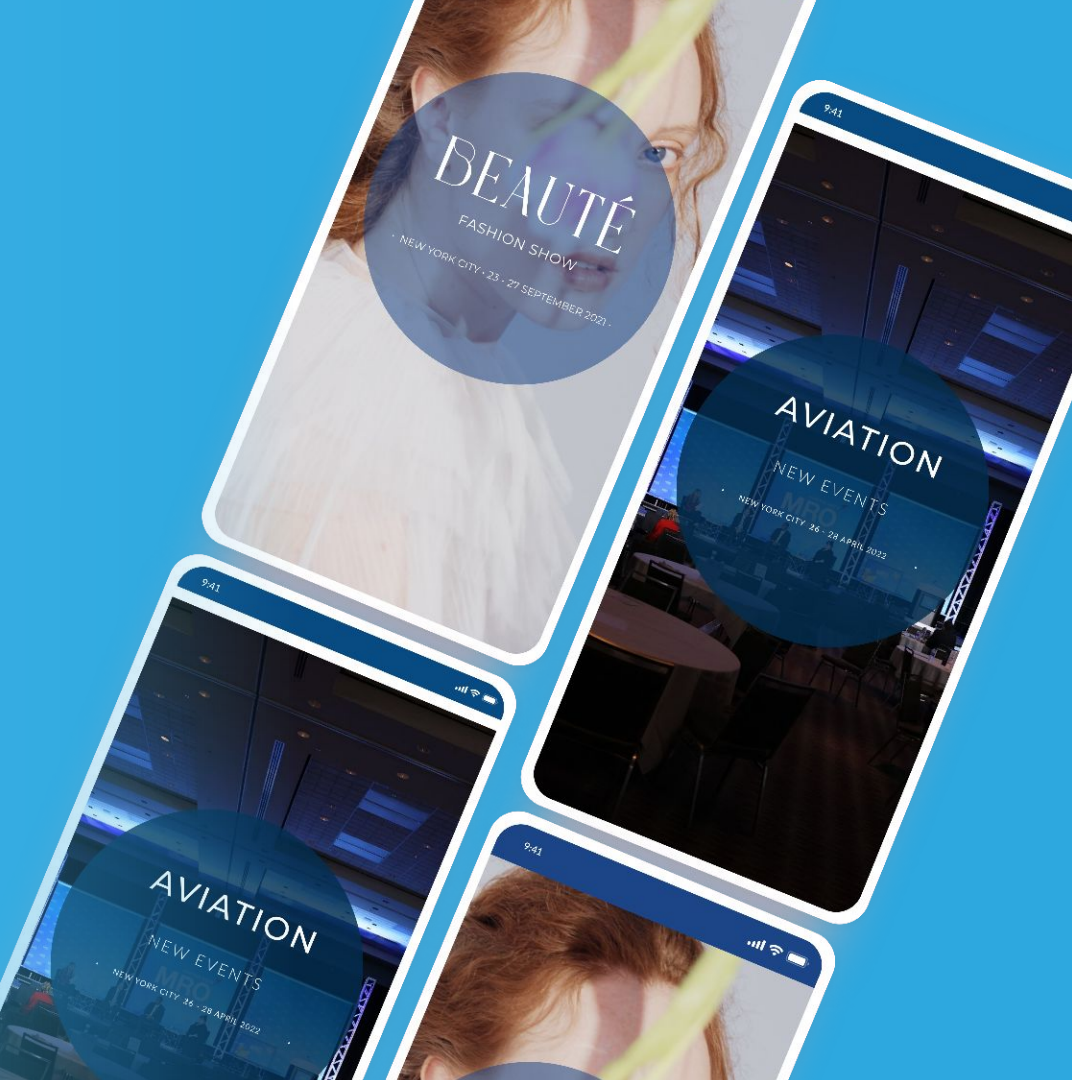

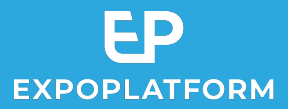

## **TABLE OF CONTENT**

- 1. Timeline of App Publication
- 2. Tagging the Events included in the app
- 3. Features Page
- 4. Burger Menu
- 5. Bottom Navigation
- 6. Custom homepage
- 7. Submitting your Beta App
- 8. Submitting your Release App
- 9. Best practices on Mobile App Engagement

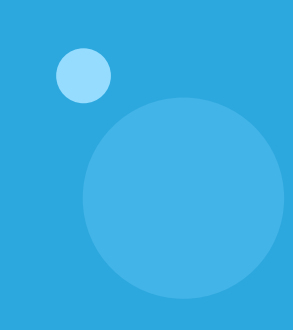

## 1. Timeline of App Publication

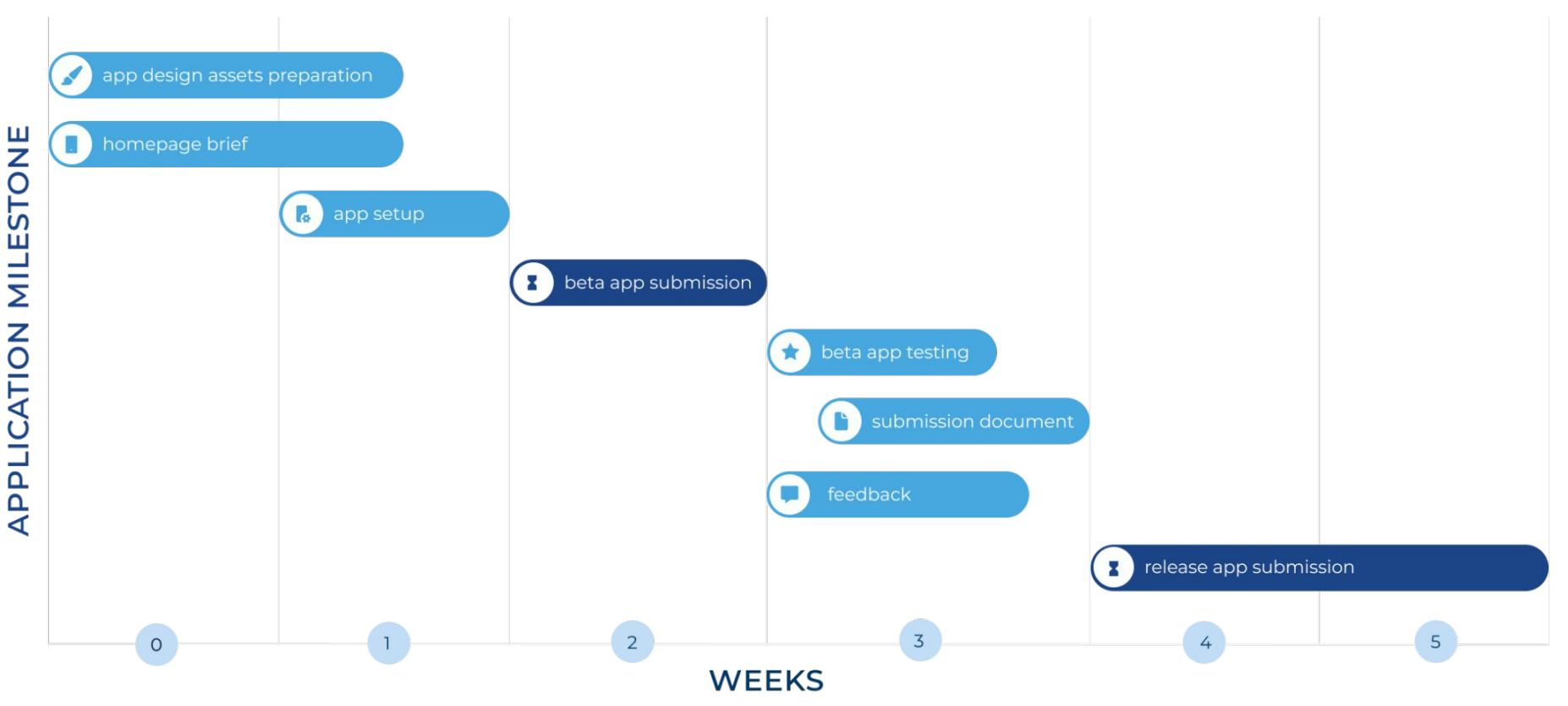

EP

**EXPOPLATFORM** 

**EXPOPLATFORM** | Setting Up Your Mobile App

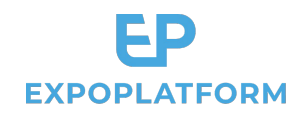

#### Click on 'Apps' on the admin panel> Add new App

Select the app type (single or multi-event), background image, name, icon, splash screen, etc.

#### Note:

Background image- 2208 x 2208 px Splashscreen image- 2208 x 2208 px

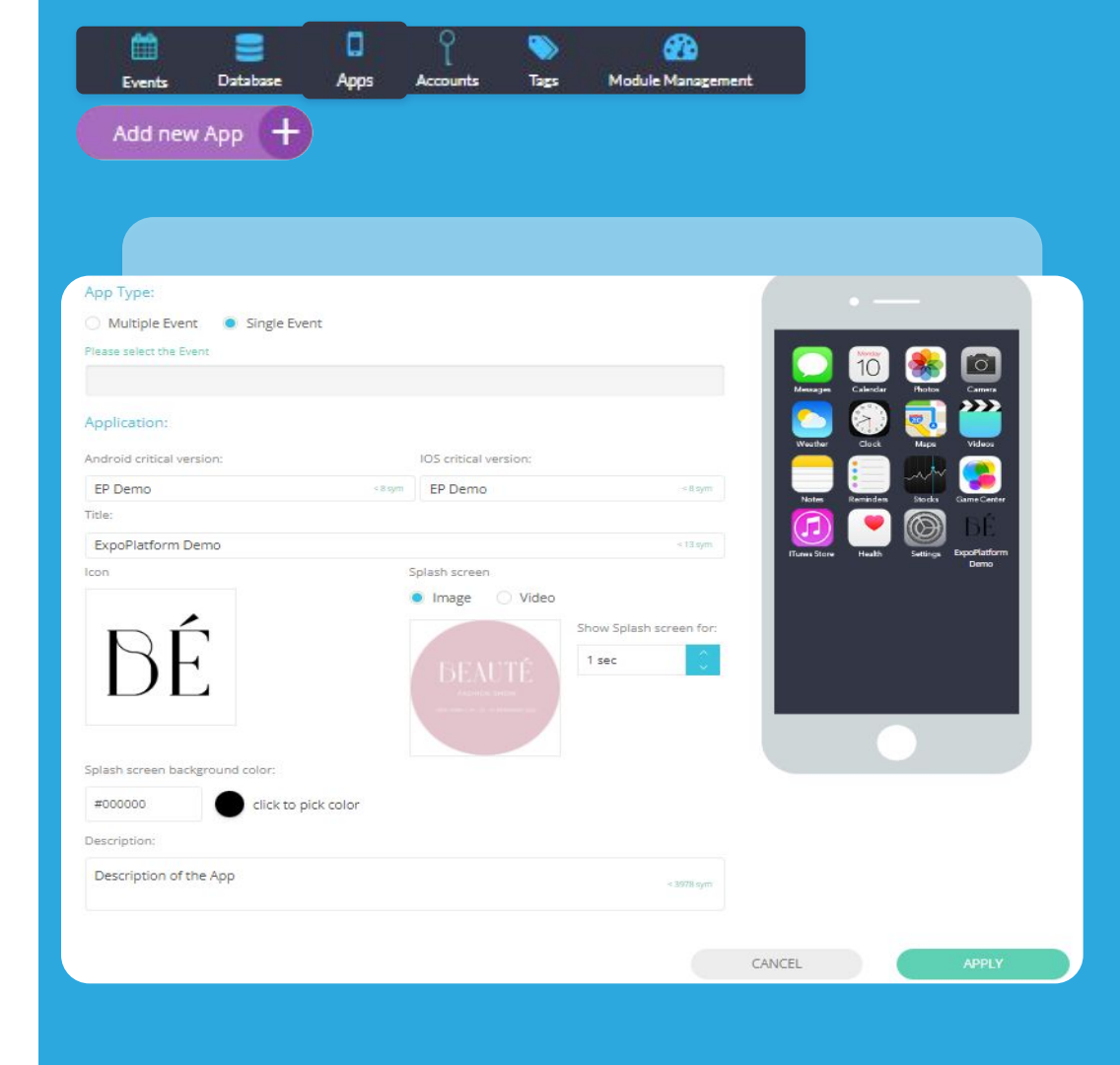

# 2. Tagging the Events included in the App

When creating a **single event** app, just choose the Event from the drop down list.

When creating a **multi-event** app, please make sure that your Events are assigned a specific **Event tag** (in admin/exhibitions/list). Example: "Mobile app".

In the app builder, you can recall this tag to surface the events that you would like to include in the app.

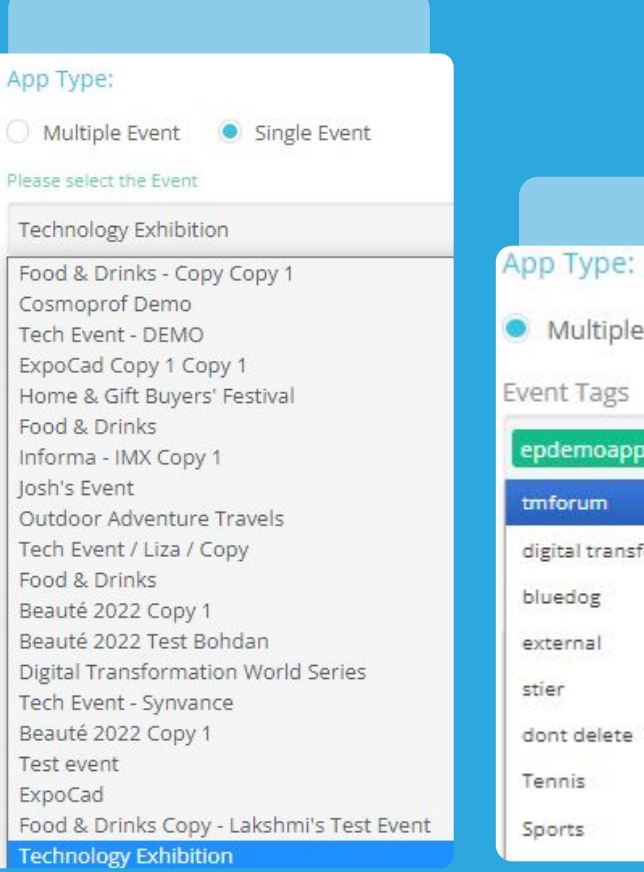

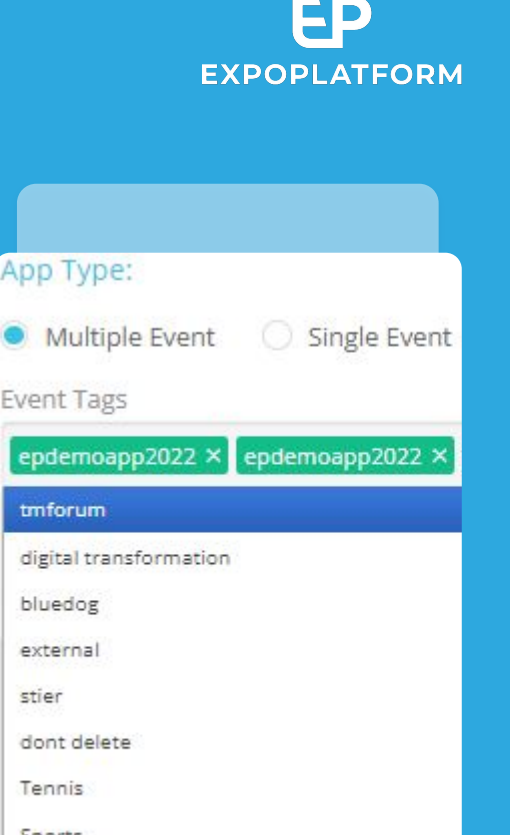

#### 3. Features page

This is where your Sign in page is designed.

You should select whether your users are prompted to login as soon as they open the app ('after selecting the event') or later when they use the menu ('signing in to their personal account').

Please select the appropriate options, naming of the Login and Register buttons (if it needs to be displayed).

**Background** - 2208 X 2208 px **Logo** - 750 x 375 px

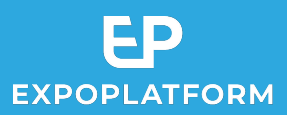

| Event: Beauté 2022               |                                     |          |              |
|----------------------------------|-------------------------------------|----------|--------------|
| Sign In:                         |                                     |          |              |
| Туре:                            |                                     |          |              |
| 💿 Internal 🗌 🔿 Web View          |                                     |          | REAUTÉ       |
| Web View custom URL:             |                                     |          | DEAUIE       |
| Leave blank for default web view |                                     |          | FASHION SHOW |
| When should users be required to | log in:                             |          |              |
| After selecting an event O       | When signing in to personal account |          | Email        |
| User Authorization Screen:       |                                     |          | Password     |
| List background                  | Logo                                |          | Login        |
|                                  | <b>DEAUTÉ</b><br>FASHION SHOW       |          | Registration |
| Login Button Text:               |                                     |          |              |
| Login                            |                                     | < 24 sym |              |
| Show register button:            |                                     |          |              |
| Yes O No                         |                                     |          |              |
| Register Button Text:            |                                     |          |              |
| Registration                     |                                     | < 18 sym |              |

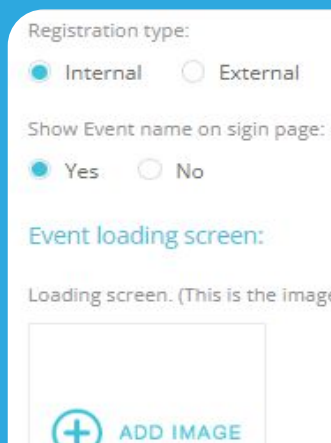

Loading screen. (This is the image, visible while the event data is loading):

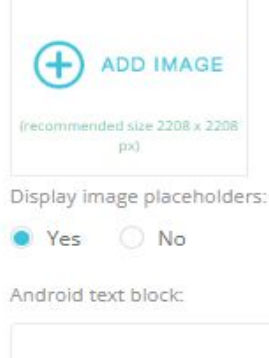

IOS text block:

EP

Select the registration type - Internal or External, displaying the event name on Sign-in page, loading screen, etc.)

(Note: If you select external, then you must have entered the external code)

Loading screen: 2208 X 2208 px

**EXPOPLATFORM** | Mobile App Playbook

## 4. Burger Menu

Here is the option to setup the entire menu of the app. All you need to do is drag the icons from left and drop on the right.

The menu items can be renamed by clicking "edit". You can also choose the icon, define visibility and hide the feature to give access to specific user groups.

Within each section, it is possible to select if it is part of the "bottom navigation":

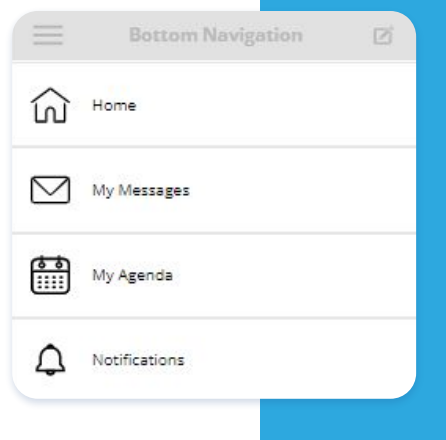

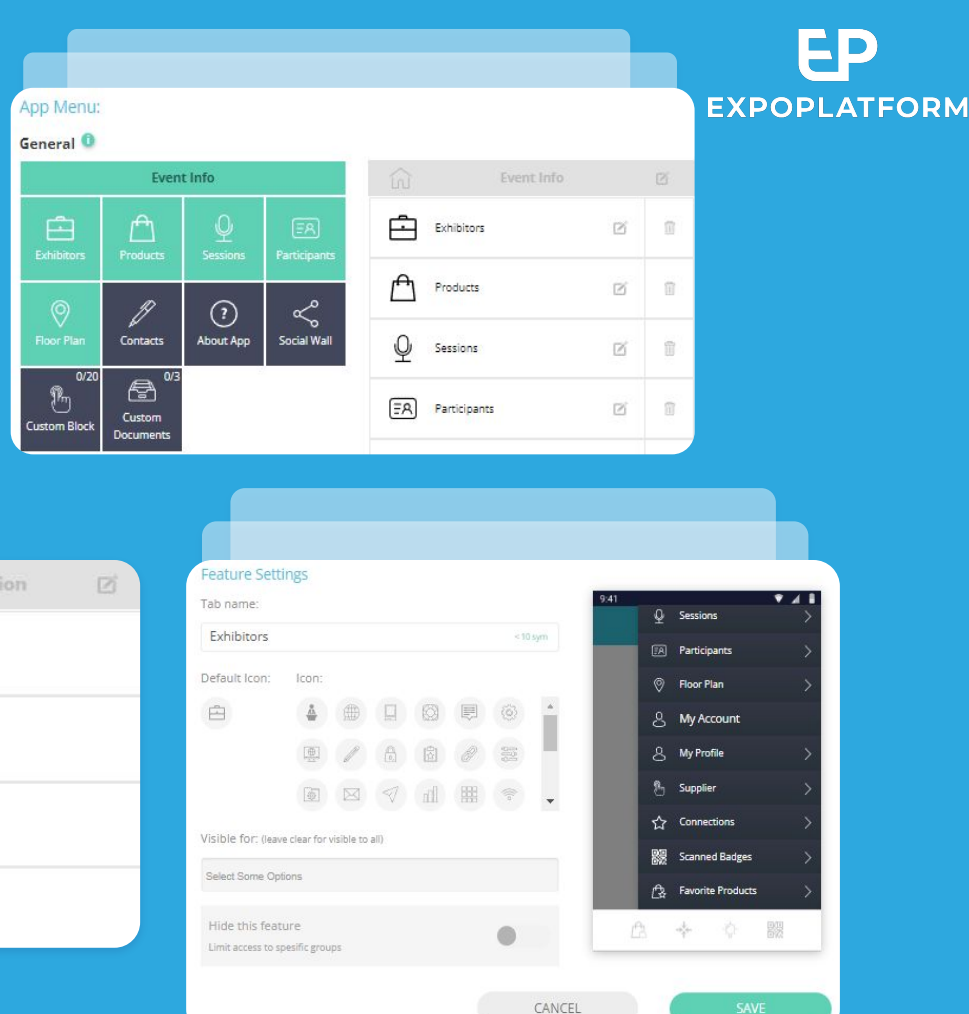

**EXPOPLATFORM** | Mobile App Playbook

#### **Building the menu for each Role**

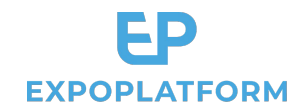

The customization of the menu for **visitors**, **exhibitors**, **and team members** is done by dragging the items as the above menu discussed in General.

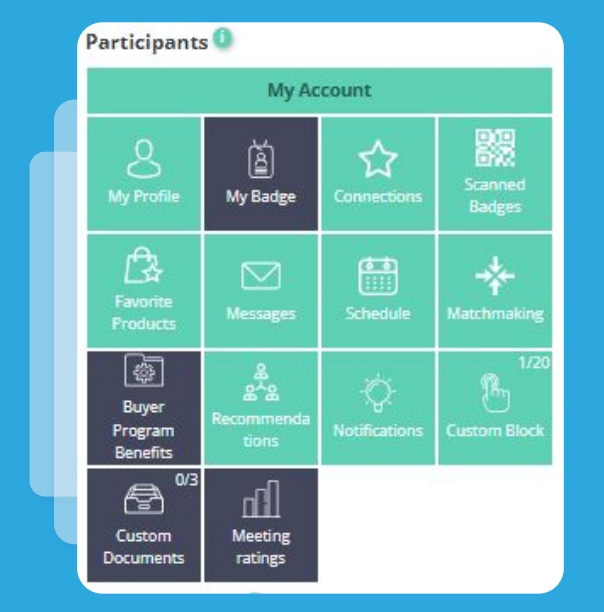

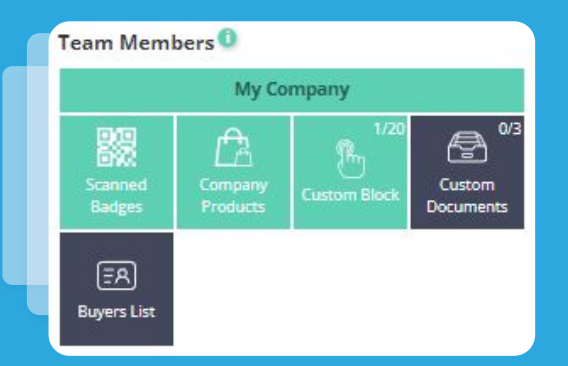

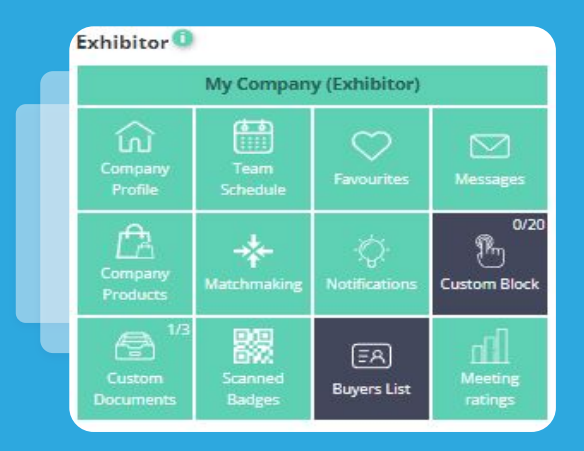

## Making a Section Private (optional)

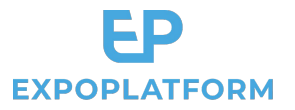

As an organiser, you may make some sections only visible to particular registration categories.

#### For example:

- Delegates list can only be accessed by VIPs
- Badge scanner can only be accessed by Premium exhibitors and Premium team members

> To do so, select the categories under 'Visible for' and Save.

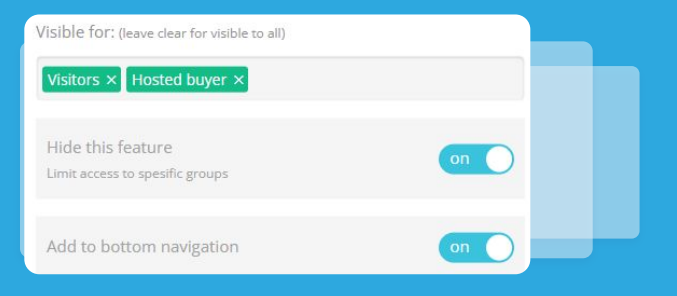

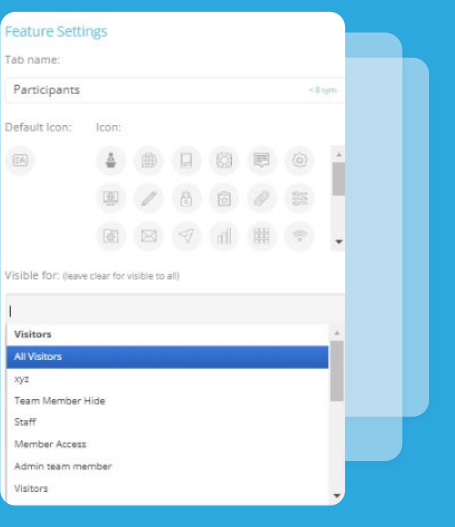

### **Multilingual (optional)**

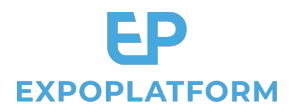

If your event or community is set up with multiple languages, you will be able to access a **dropdown to select the language you are editing**.

This way, it is possible to fully translate the app menu into multiple languages.

In the app, the displayed language is automatically detected from the **phone settings**.

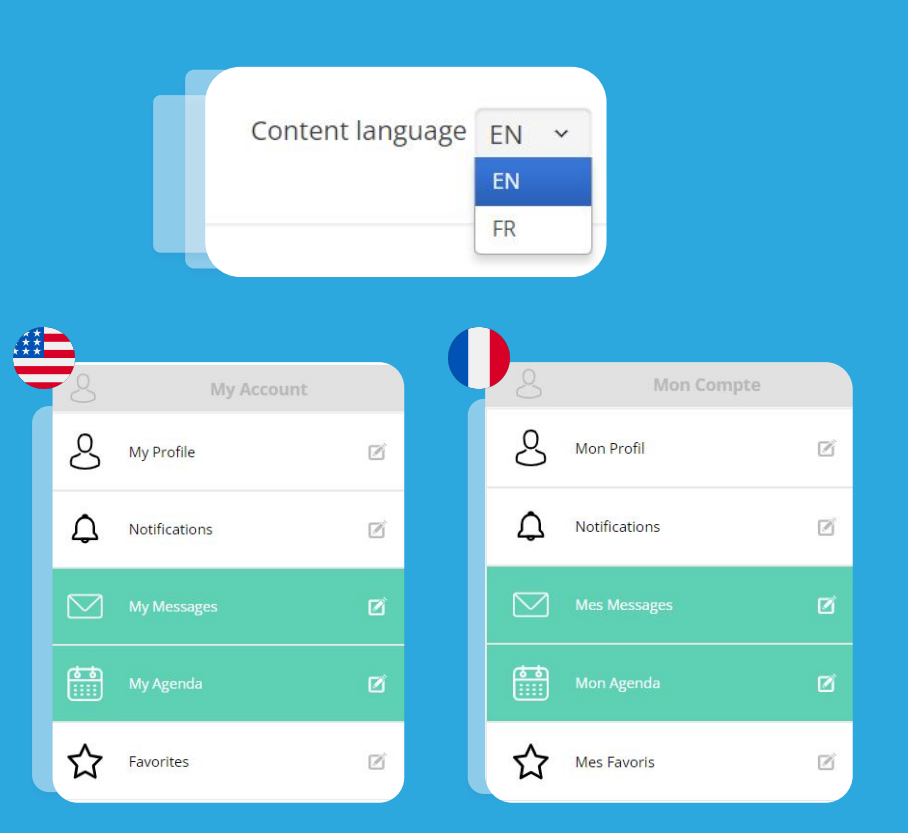

#### **5. Bottom Navigation**

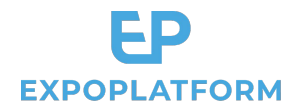

The bottom navigation serves as a quick menu for all the important items available at the tip of the finger. As a best practice, we recommend keeping **Home, My Messages, My Agenda and Notifications**.

| Visible for: (leave clear for visible to all)        | Bottom Navigation |
|------------------------------------------------------|-------------------|
| Visitors × Hosted buyer ×                            | Home              |
| Hide this feature<br>Limit access to spesific groups | My Messages       |
| Add to bottom navigation                             | My Agenda         |
|                                                      | A Notifications   |

## 6. Custom Homepage

You can build your own custom homepage, with your graphics and selection of buttons.

The first step is to insert a custom block under the Event Info menu and rename it "Home".

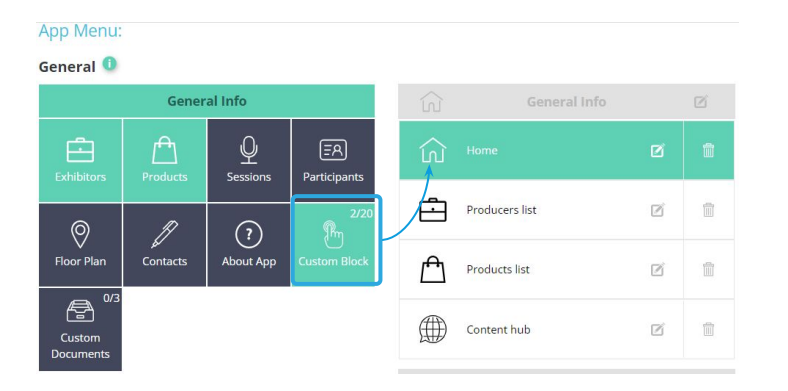

This custom page will be available for our mobile app developers to edit, according to the brief that you have communicated to them.

EXPOPLATFORM | Mobile App Playbook

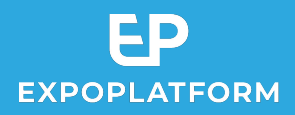

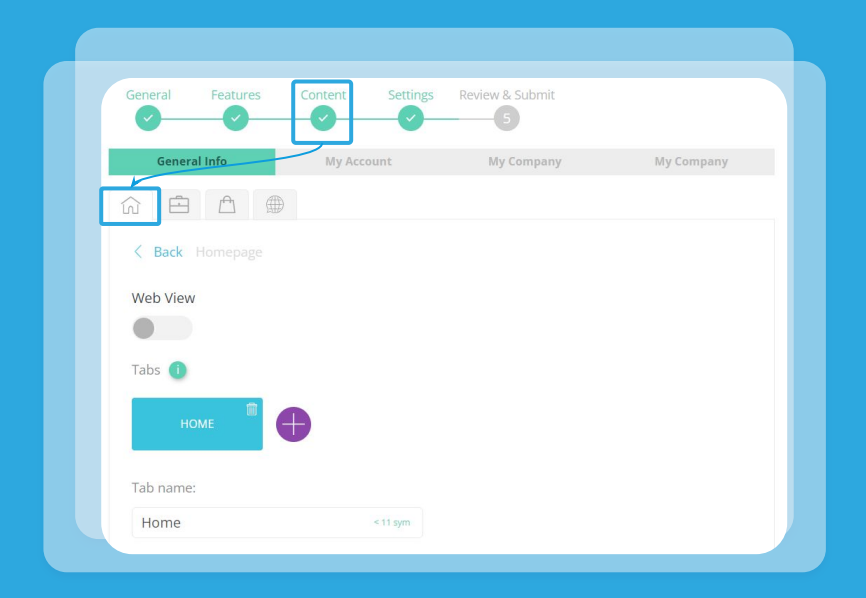

The homepage will be edited from the Content section

#### **Custom homepage brief**

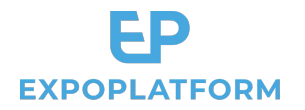

You can brief ExpoPlatform to design your app homepage by using the template below and providing your assets. Please carefully check the list of available buttons.

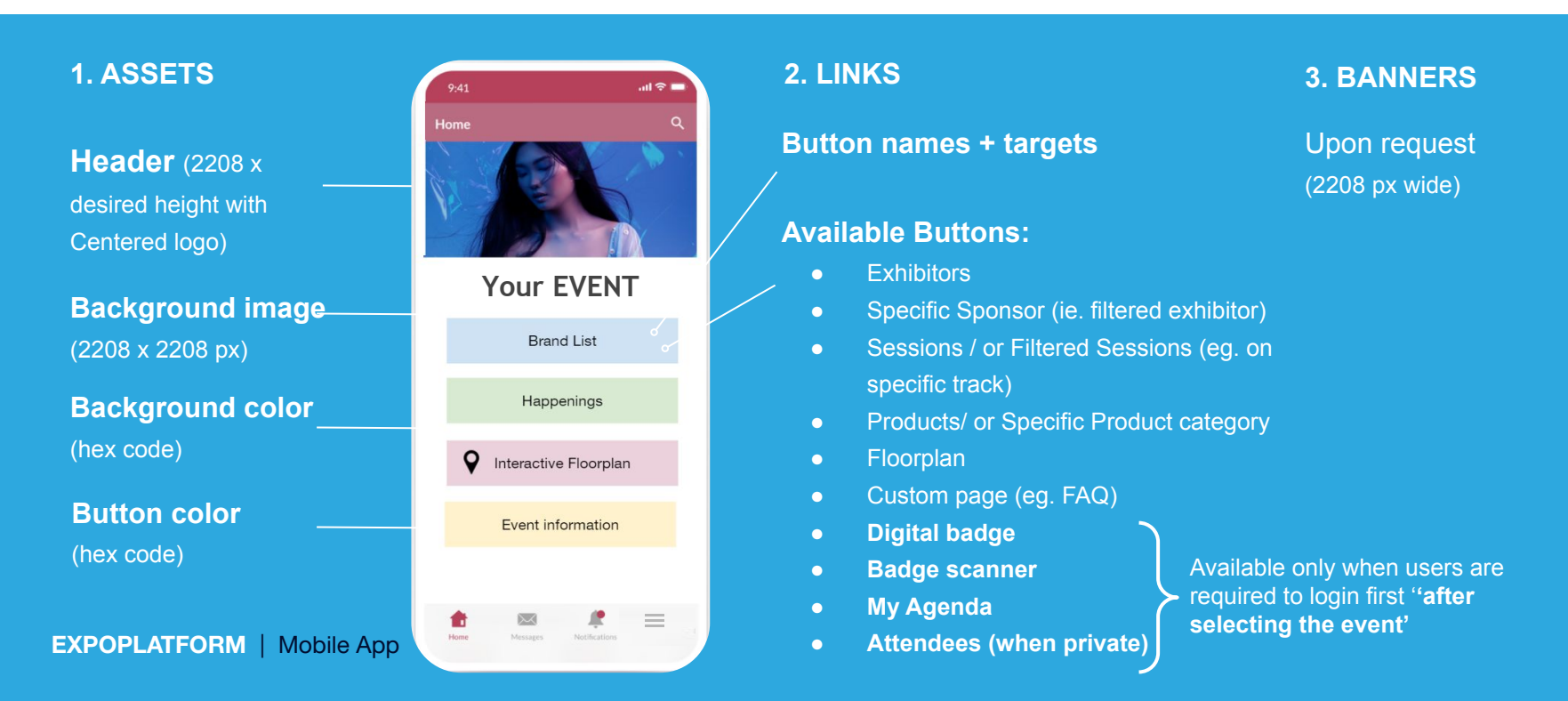

#### The app colors and fonts are controlled under the "Settings" section

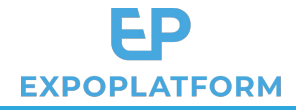

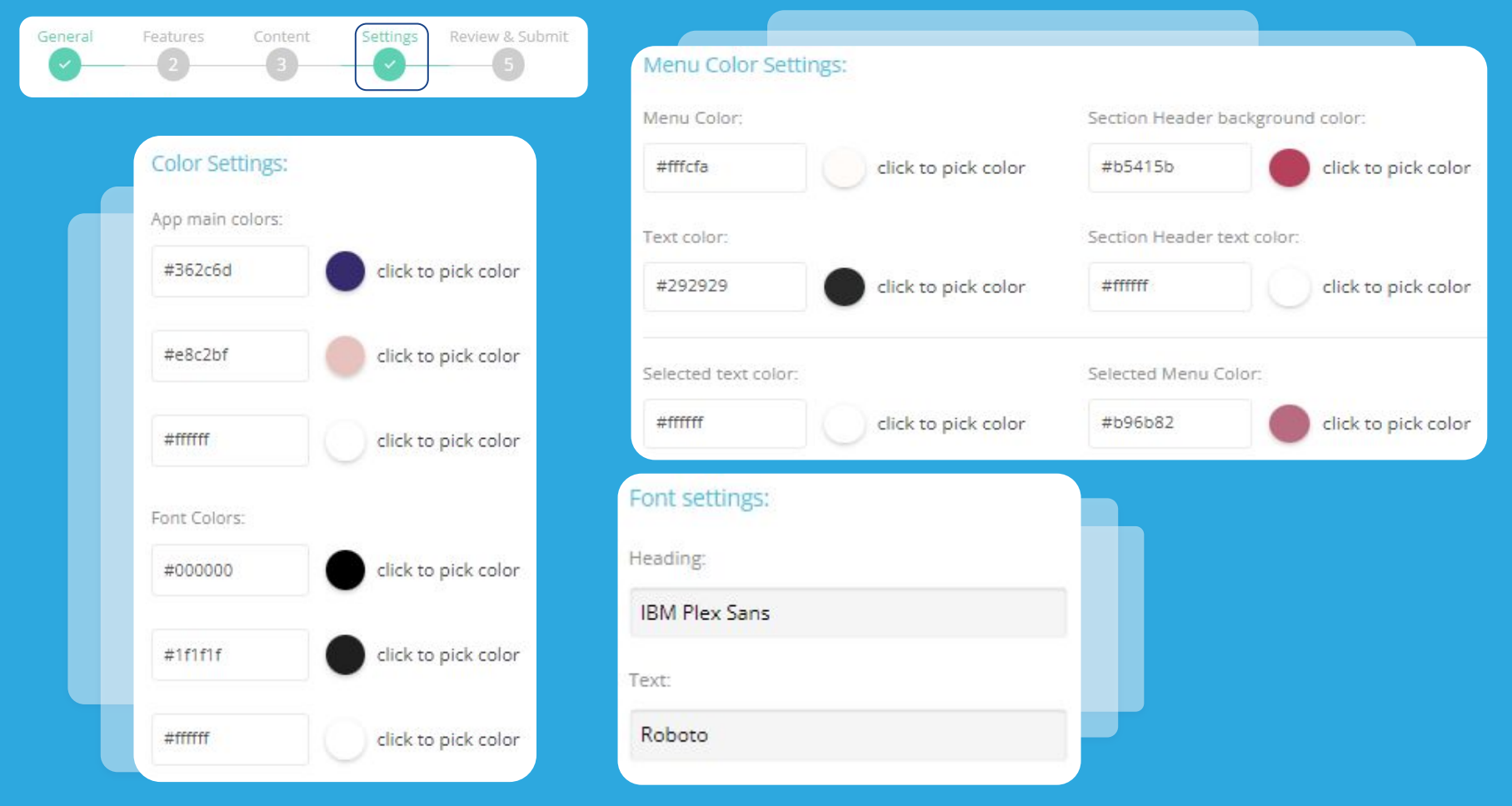

## 7. Submitting your Beta App

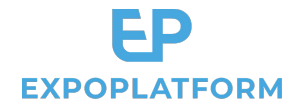

This is the final step to submit the application.

Once done, please inform your project's Technical Account Manager about this in order for

the development team to build the beta/final version of the app and publish it on the stores.

|                                                         | General | Features Content | Settings Review & Submit |
|---------------------------------------------------------|---------|------------------|--------------------------|
| Apps on submission                                      |         |                  |                          |
| Your Apps are ready and now passing the manager review  |         |                  |                          |
| Beauté 2022<br>DEAUTÉ General Features Content Settings |         |                  | Ready for Submission     |
|                                                         |         | CANCEL           | SUBMIT                   |

#### 8. Submitting your Release App

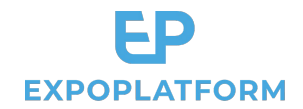

Once the testing of the Beta App is complete and you are satisfied with the result, it is time to submit your app to the stores.

Please return the **Submission document** sent by your Technical Account Manager. This document contains important information to fill out for for referencing such as: **description, categories and keywords**. The Google Play and App Stores generally take a **delay** of **10-15 days** to approve and publish your app. Whilst the approval process is ongoing, there is no visibility given to the developers on the actual release date. Please take this into consideration.

**EXPOPLATFORM** | Mobile App Playbook

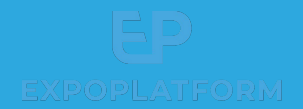

# 9. Mobile App Engagement Best Practices

After your app is released, there are a few best practices to follow in order to drive attendee engagement.

**EXPOPLATFORM** | Mobile App Playbook

#### 1. Send emails & post on social media

Email communication remains the first channel when promoting an event.

Thanks to the **Email Builder**, you can simply integrate a QR code into the Registration email so that your visitors remember to download the app as soon as they activate their account.

By using **Marketing>Email Sender** you can also run different campaigns promoting a different USP of the app, for example:

- Badge scanning for Exhibitors
- Product QR code scanning for Visitors

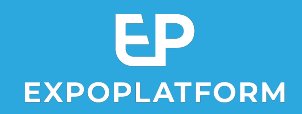

#### ACTIVATE YOUR ACCOUNT

Scan the QR code or use the links below to download the Event Mobile App.

<u>App Store>></u> <u>Google Play Store>></u>

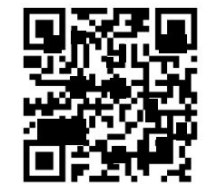

A QR code should be included in your communications

## 2. Plan your notifications ahead of time

By going to **Marketing>Admin notifications**, you will be able to schedule the notifications that are sent to

app users.

It is possible to segment them by target and set the date & time when they will be sent.

| New notification                                             | ×                                                                                                    |                                                                                                    |                     |                        |        |
|--------------------------------------------------------------|----------------------------------------------------------------------------------------------------|----------------------------------------------------------------------------------------------------|---------------------|------------------------|--------|
| Notification settings<br>Select who will receive the message |                                                                                                    |                                                                                                    |                     |                        |        |
| Test                                                         |                                                                                                    |                                                                                                    |                     |                        |        |
| Exhibitors                                                   | Notification title 🗘                                                                                      | Short description                                                                                                    | Send date 🗘         | Notification statistic | Status |
| Title Sponsor<br>Gold Sponsor                                | Thank you for joining us a we couldn't have<br>done it without you. We hope you had a great time at       | Thank you for joining us at ,we couldn't have done it without you. We hope you<br>had a great time at ITC Asia 2022 and would love it if you could fill out a quick post event | 09 Jun 2022   17:01 | ()                     | Sent   |
| Silver Sponsor                                               | Wrap up with us! Join us for some After<br>Hours Drinks!                                                  | Wrap up with us! Join us for some After Hours Drinks!                                                                                                    | 09 Jun 2022   16:28 | (j)                    | Sent   |
| Exhibitor                                                    | Mix, mingle and Expand your connections! Head over to the<br>dining hall to network over a cup of coffee. | Mix, mingle and Expand your connections: Head over to the dining hall to network over a cup of coffee.                                                                         | 09 Jun 2022   14:30 | (j)                    | Sent   |
| Partner                                                      | Time for a Lunch Break! Fuel up for the exciting sessions<br>ahead!                                       | Time for a Lunch Break! Fuel up for the exciting sessions ahead!                                                                                                    | 09 Jun 2022   12:19 | 0                      | Sent   |
|                                                              | Registration is now open at Hall 404-406.                                                                 | Registration is now open at Hall 404-406. Don't forget to collect your attendee bags as well!                                                                                  | 09 Jun 2022   07:59 | 0                      | Sent   |
|                                                              | How was your experience at today?                                                                         | How was your experience at today? Let us know!                                                                                                    | 08 Jun 2022   16:59 | 0                      | Sent   |
|                                                              | Wind down today's activities with more networking and drinks at the Exhibition Hall.                      | Wind down today's activities with more networking and drinks at the Exhibition Hall.                                                                                           | 08 Jun 2022   16:32 | ()                     | Sent   |

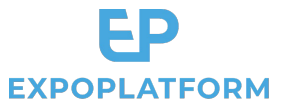

### 3. Promote the Badge Scanner to boost the app usage

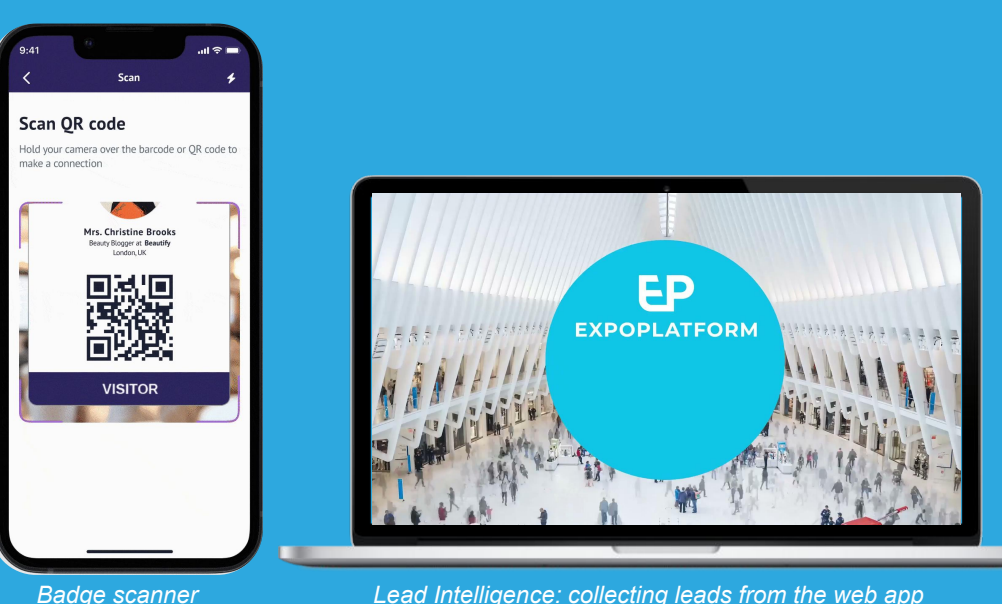

Lead Intelligence: collecting leads from the web app

Exhibitors and visitors can use the event app to scan badges and get real time leads.

**EXPOPLATFORM** 

This functionality makes the app very visible onsite and generates FOMO among users.

Scanning the badge is simple wherein you open the in-app scanner to scan the barcode/QR code, followed by answering some questions (relevant only for team members), taking notes about the lead and later on download it from your mobile app or your web app.

### 4. Make visitors scan Product QR Codes

Each product, showroom and content can be assigned a QR code and users can scan that QR code easily via Event Mobile App and get to kn more about the articles.

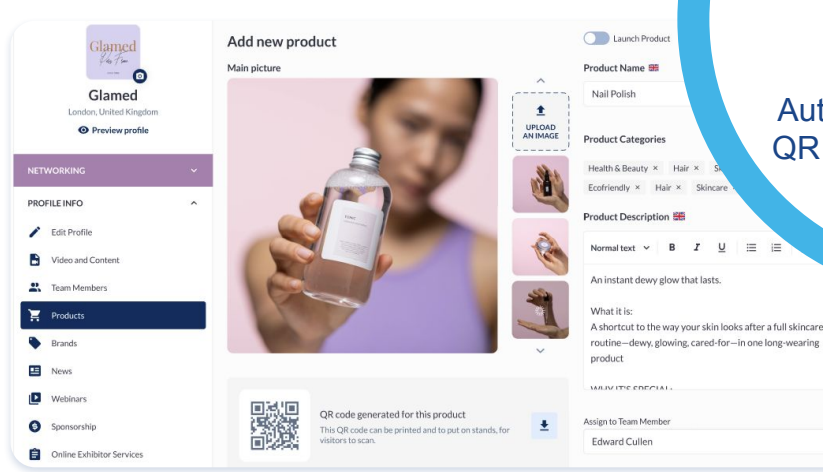

Automatic generation of QR codes by the system

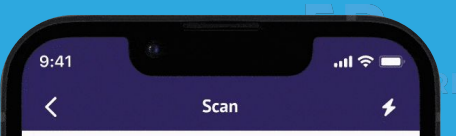

#### Scan QR code

Hold your camera over the barcode or QR code to make a connection

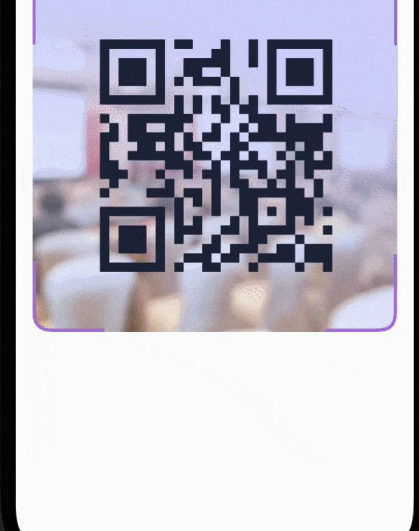

Product QR-code scanning

## 5. Do not forget to promote the app in the registration area

By displaying a large **QR code in the registration area**, you will generate awareness and bring an extra opportunity to download the app.

The promotion of features only accessible via the app, such as the ability to retrieve your digital badge and badge scanner, will make it even more attractive to download.

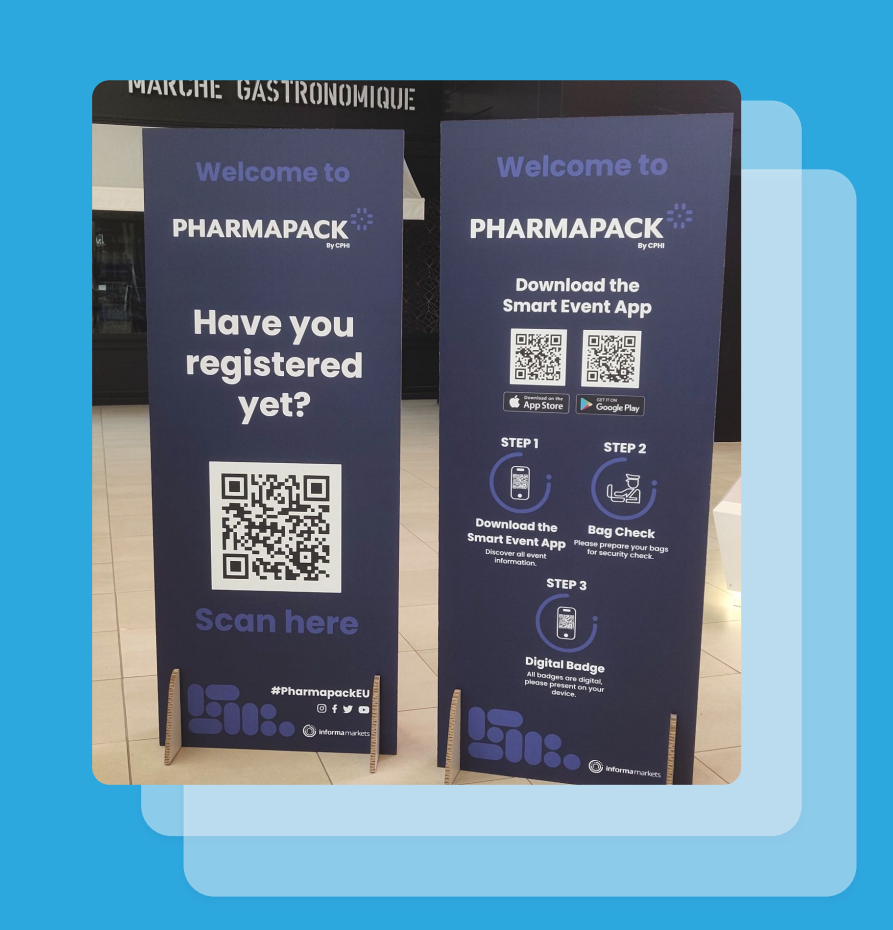

#### Splash Screen Sponsorship

Image: . png file of 2208 x 2208 px Timer can be set in seconds (recommended 3 sec)

OR

Video: square, 2208 x 2208 px 8 seconds, .mp4 format, <10 mbs

| 9:41           | <b>■</b> \$ In.                                             |
|----------------|-------------------------------------------------------------|
| Choose Event Q |                                                             |
| BEAUTÉ<br>     | Beaute Fashion Show<br>23 - 27 September 2021               |
| ROSSA          | Rossa Fashion Month<br>01 October - 30 November 2021        |
| Salvatore      | Salvatore Fashion Awards<br>01 - 30 December 2021           |
| Banlla         | Banilla Fashion Event<br>25 December 2021 - 30 January 2022 |
| Andrea.        | Andrea Fashion Event<br>01 - 30 January 2022                |
| Maria          | <b>Maria Fashion Month</b><br>01 February - 30 March 2022   |
| CARLA          | <b>Carla Fashion Awards</b><br>01 - 20 February 2022        |

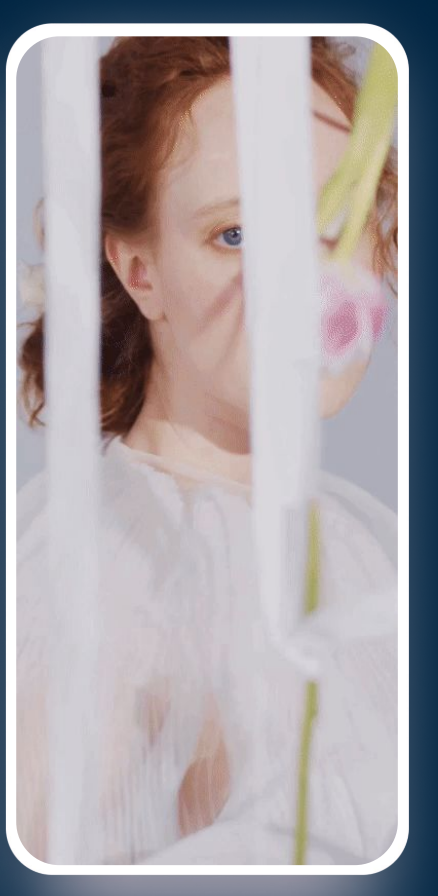

#### **Display Advertising**

The sponsors can be displayed on the following pages: Exhibitors, Products, Speakers, Sessions, Participants. Dimensions: 320 x 100 px

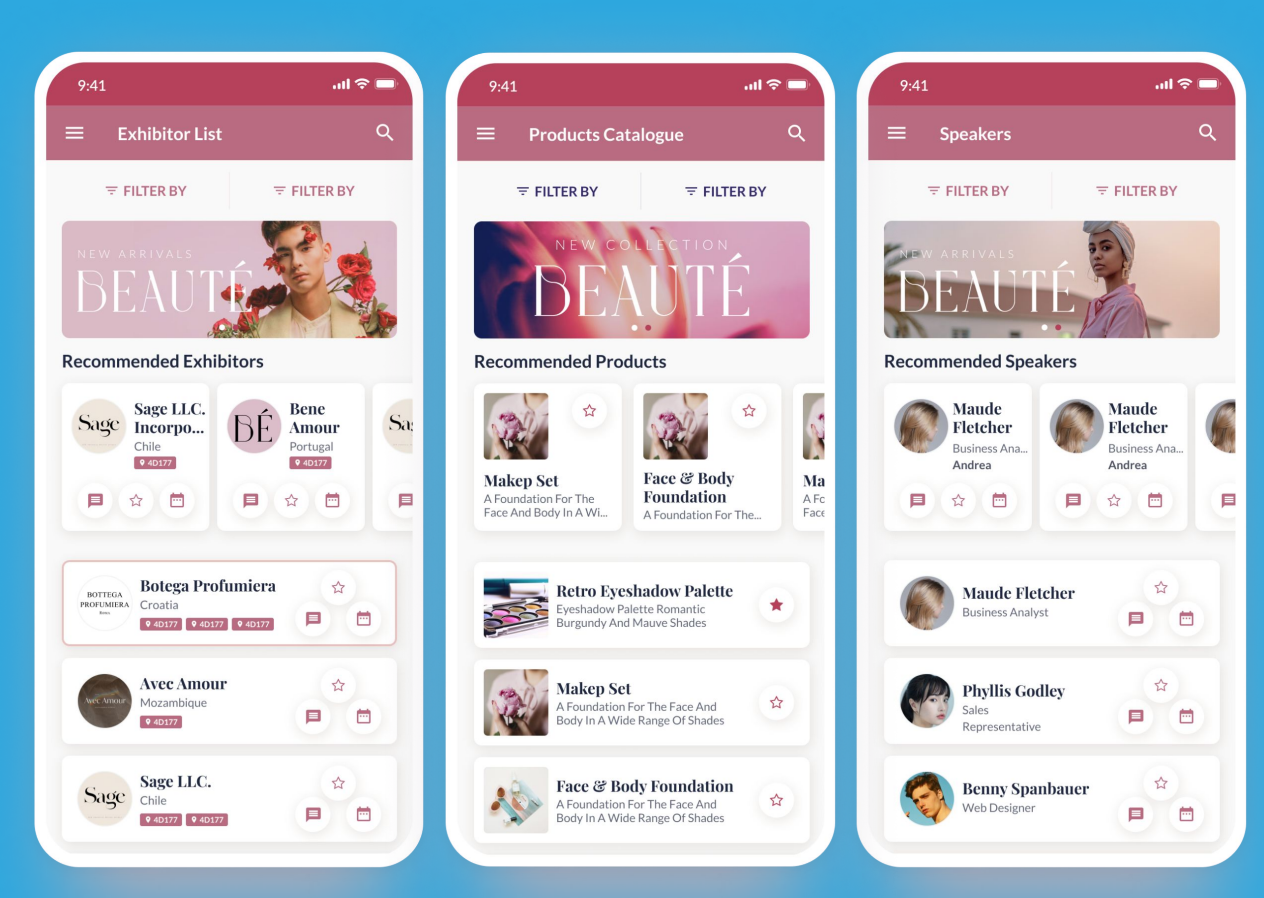

#### **Display Advertising**

The sponsors can be displayed on the following pages: Exhibitors, Products, Speakers, Sessions, Participants. Dimensions: 320 x 100 px

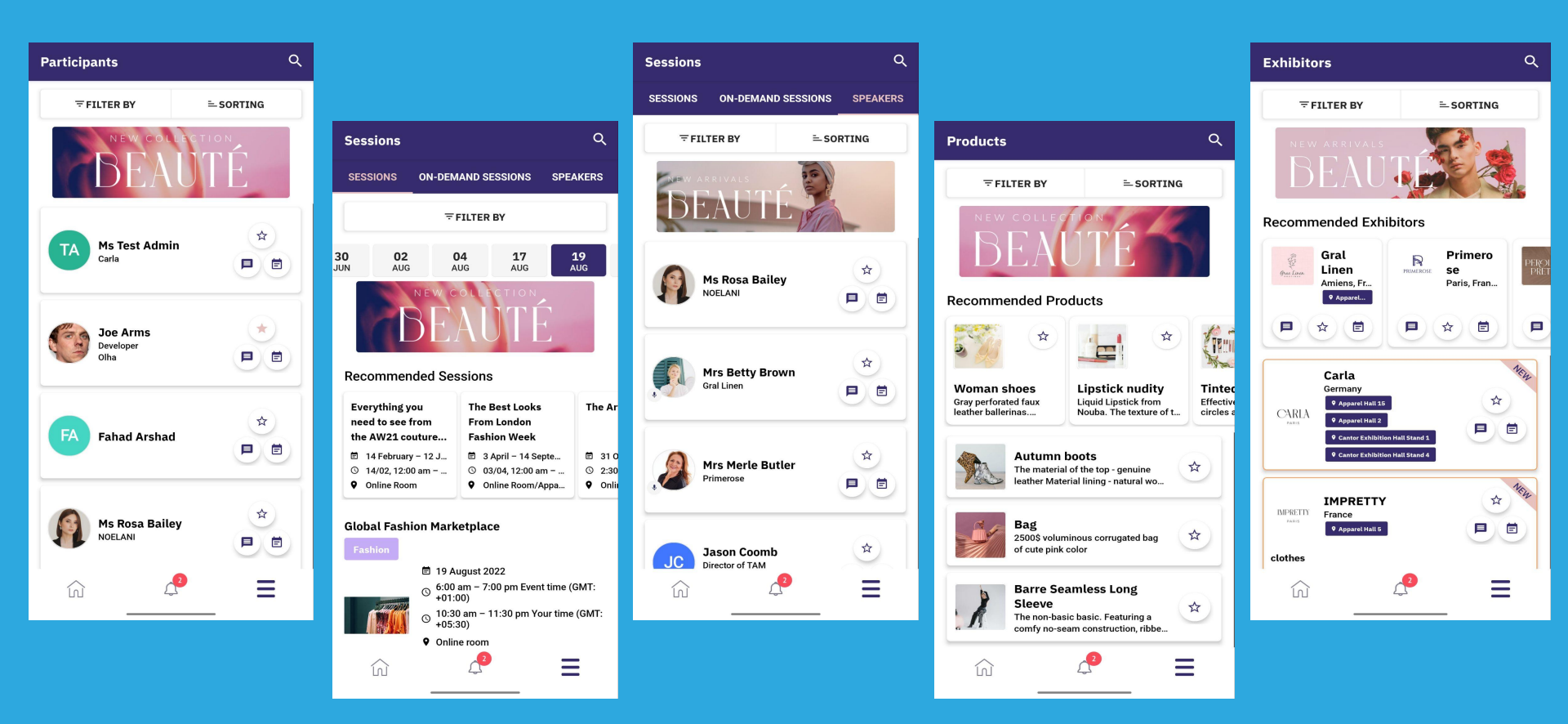

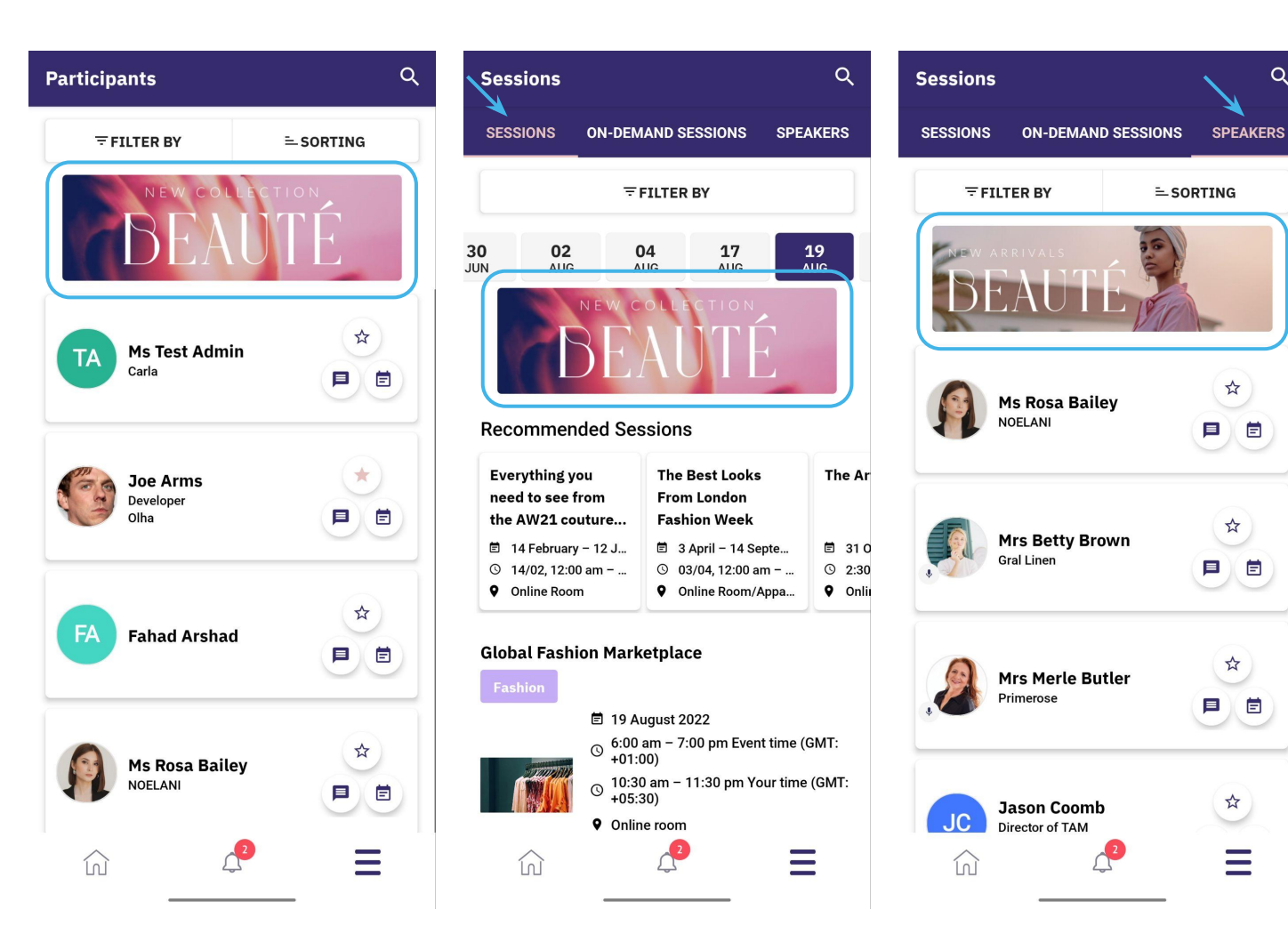

Q

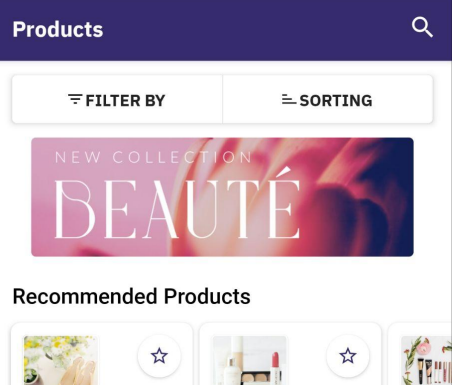

Woman shoes Gray perforated faux leather ballerinas.... Lipstick nudity Liquid Lipstick from Effective circles a

☆

Ξ

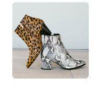

Bag

The material of the top - genuine

leather Material lining - natural wo...

Autumn boots

2500\$ voluminous corrugated bag of cute pink color

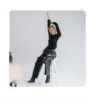

înì

Barre Seamless Long Sleeve The non-basic basic. Featuring a comfy no-seam construction, ribbe...

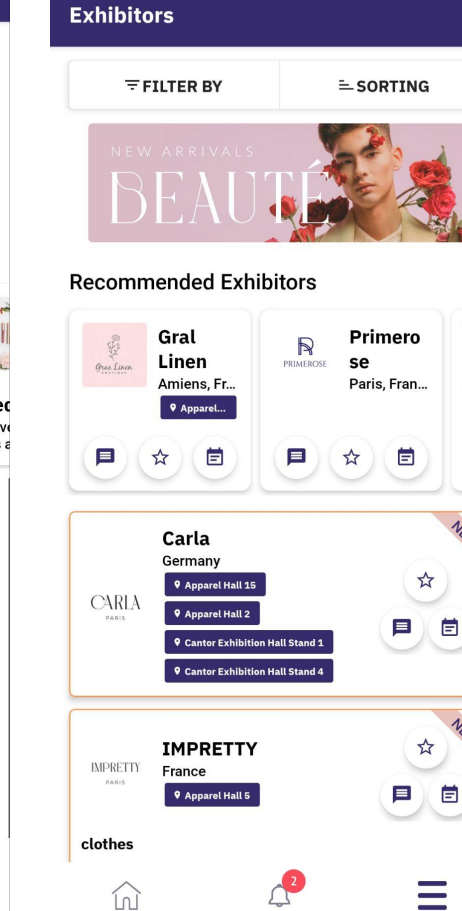

Q

目

NEW

NEW

Exhibitor page top (1 banner) & Products page top (1 banner) : 320x100 pixels

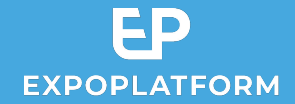

# Thank you!